## Steps for Email Aliasing from username@itbhu.ac.in to username@iitbhu.ac.in

 Click the Gear icon (Settings) in the top-right corner, then select See all settings from the Quick Settings sidebar.

|                                                                       |                    |        |     |              | Active - I (     Co (     S) III (     Co (     Co ( |
|-----------------------------------------------------------------------|--------------------|--------|-----|--------------|----------------------------------------------------------------------------------------------------|
|                                                                       | 1-47 of            | f 47   | ×.  | 3            | Quick settings                                                                                                    |
| llo! Please click the button below to verif                           | ۲                  | W      | e"  | 0            | 2. See all settings                                                                                                    |
| Forwarded message From: Prof<br>e From: Assistant Librarian - IIT (Bi | . Arun .<br>HU), V | 2<br>2 | 11  | 27AM<br>27AM | Apps in Gmail<br>Chat and Meet<br>Customize                                                                                                    |
| rwarded message From: Mayank S                                        | Shekha.            | 99     | 10: | 34 AM        | Density                                                                                                    |
| it card. Thank you for the quick response.                            |                    |        | 2   | Nov 12       | Default     Comfortable                                                                                                    |
| ticed a new sign-in to your Google Account (                          | on a W.            | 8      | 9   | Nov 12       | O Compact                                                                                                    |
| Forwarded message From                                                | Assist.            |        | 1   | Nov 12       | Theme View all                                                                                                    |

## 2. In the Settings window, go to the Accounts tab.

| M      | Gmail                           |   | Q. Search mail                        | 97<br>97<br>97                                                                                                   |               |  |
|--------|---------------------------------|---|---------------------------------------|----------------------------------------------------------------------------------------------------|---------------|--|
| 0      | Сотроне                         |   | Settings                              |                                                                                                    |               |  |
|        | Inbox<br>Starred                | 2 | Language:                             | Indian Institute of Technology (BHU) Varanasi, India Mail disp<br>Show all language options                      | lay language: |  |
| ©<br>• | Snoozed<br>Sent                 |   | Phone numbers:                        | Default country cade: India                                                                                      |               |  |
| ٥      | Drafts                          | 3 | Maximum page size:                    | Show 50 Y conversations per page                                                                                 |               |  |
| Υ.     | More                            |   | Undo Send:                            | Send cancellation period: $\begin{bmatrix} 5 & \mathbf{v} \end{bmatrix}$ seconds                                 |               |  |
| Lab    | els                             | + | Default reply behavior:<br>Learn more | <ul> <li>Reply</li> <li>Reply all</li> </ul>                                                                     |               |  |
| ÷      | Insurance Docs     Offical Docs | 2 | Hover actions:                        | Enable hover actions - Quickly gain access to archive; delete, mark as read     Disable hover actions            |               |  |
|        |                                 |   | Send and Archive:<br>Learn more       | <ul> <li>Show "Send &amp; Archive" button in reply</li> <li>Hide "Send &amp; Archive" button in reply</li> </ul> |               |  |
|        |                                 |   | Default text style:                   | Sans Saril + T + A + Y                                                                                           |               |  |

3. Click Add another email address.

|    | Settings                                                                                                    |                                                                                                    |  |  |  |  |
|----|----------------------------------------------------------------------------------------------------|----------------------------------------------------------------------------------------------------|--|--|--|--|
|    | General Labels Inbox Accounts Filters an                                                                                 | nd Blocked Addresses Forwarding and POPIMAP Add-ons Chat and Meet Advanced                               |  |  |  |  |
| 8  | Change account settings:                                                                                                 | Google Account settings.<br>Change your password and security options, and access other Google services. |  |  |  |  |
|    | Send mail as:                                                                                                    | Manmeet Singh Raina, Programmer, CCIS IIT (BHU) <manmeet.ps@itbhu.ac.in></manmeet.ps@itbhu.ac.in>        |  |  |  |  |
| 10 | (Dee Indian Institute of Technology (SHU) Veranasi, India<br>Mai) to send from your other email addresses)<br>Learn more | Add another email address                                                                                |  |  |  |  |
| 20 | Check mail from other accounts:<br>Learn more                                                                            | Add a mail account                                                                                       |  |  |  |  |
|    | Grant access to your account:<br>(Allow others to read and send mail on your behall)                                     | Add another account                                                                                      |  |  |  |  |
|    | Learn more                                                                                                    | Mark as read                                                                                             |  |  |  |  |
|    |                                                                                                    | Mark conversation as read when opened by others                                                          |  |  |  |  |
|    |                                                                                                    | Leave conversation unread when opened by others                                                          |  |  |  |  |
|    |                                                                                                    | Sender information                                                                                       |  |  |  |  |
|    |                                                                                                    | Show this address and the person who sent it ("sent by")                                                 |  |  |  |  |
|    |                                                                                                    | Show this address only (manmeet.ps@itbhu.ac.in)                                                          |  |  |  |  |
|    |                                                                                                    |                                                                                                    |  |  |  |  |
|    |                                                                                                    |                                                                                                    |  |  |  |  |

4. A new window will pop up, allowing you to edit your name and email address. Make sure to

enter your email with the iitbhu.ac.in domain for aliasing.

| M Indian Institute of Te                     | chnology (BHU) Varanasi, India Mail - Add anothe                                                                       | email addres       |         |                                        | ×      |  |
|----------------------------------------------|----------------------------------------------------------------------------------------------------|--------------------|---------|----------------------------------------|--------|--|
| s mail.google.com                            | n/mail/u/4/?ui=2&ik=cbfb1c8452&jsver=D                                                                                 | 9ITe1vVcN4.en.     | es580   | cbl=gm                                 | ail    |  |
| Add another em                               | ail address you own                                                                                                    |                    |         |                                        |        |  |
| Enter information<br>(your name and email ad | about your other email address.<br>Idress will be shown on mail you send)                                              |                    |         |                                        |        |  |
| Nam                                          | e: Manmeet Singh Raina, Programmer, CC                                                                                 | Edit or add your p | referre | d name                                 |        |  |
| Email address: manmeet.ps@iitbhu.ac.in       |                                                                                                    |                    |         | our email ID with the<br>.ac.in domain |        |  |
|                                              | Treat as an alias. <u>Learn more</u><br><u>Specify a different "reply-to" address</u> (optional)<br>Cancel Next Step » | (e.g., userna      | me@ii   | tbhu.ac                                | :.in). |  |

- 5. Click Next Step to save the changes.
- 6. Finally, click on the "Make Default" link to set the desired email ID as the default for aliasing.

| Settings                                                                                                   |                                                                                                    |              |           |
|----------------------------------------------------------------------------------------------------|----------------------------------------------------------------------------------------------------|--------------|-----------|
| General Labels Inbox Accounts Filters ar                                                                   | d Blocked Addresses Forwarding and POP/IMAP Add-ons Chat and Meet                                       |              |           |
| Change account settings:                                                                                   | Google Account settings<br>Change your password and security options, and access other Google services. |              |           |
| Send mail as:                                                                                              | Manmeet Singh Raina, Programmer, CCIS IIT (BHU) <manmeet.ps@itbhu.ac.in></manmeet.ps@itbhu.ac.in>       | default      | edit info |
| (Use Indian Institute of Technology (BHU) Varanasi, India<br>Mail to send from your other email addresses) | Manmeet Singh Raina, Programmer, CCIS IIT (BHU) <manmeet.ps@iitbhu.ac.in></manmeet.ps@iitbhu.ac.in>     | make default | edit info |
| Learn more                                                                                                 | Add another email address                                                                               |              |           |
|                                                                                                    | When replying to a message:                                                                             |              |           |
|                                                                                                    | <ul> <li>Reply from the same address the message was sent to</li> </ul>                                 |              |           |
|                                                                                                    | Always reply from default address (currently manmeet.ps@iitbhu.ac.in)                                   |              |           |
|                                                                                                    | (Note: You can change the address at the time of your reply. Learn more)                                |              |           |
| Check mail from other accounts:                                                                            | Add a mail account                                                                                      |              |           |
| Learn more                                                                                                 |                                                                                                    |              |           |